# amasty

See the way the Lite Layered Navigation for Magento 2 extension works.

# **Guide for Layered Navigation for Magento 2**

Improve your store performance with the most essential navigation features gathered in Magento 2 Lite Layered Navigation extension. Reduce abandonment rate and increase conversion rate with a better filtering experience.

- Accelerate filtering process with AJAX functionality
- Activate multi-select option to make navigation convenient
- Use the price slider to display only relevant items
- Adjust mobile filtering with responsive navigation
- Hyva-ready storefront

The extension is compatible with **Hyvä Theme**. You can find the 'amasty/module-iln-lite-hyva' package for installing in composer suggest. The compatibility is available as a part of an active product subscription or support subscription.

#### **General Settings**

To configure the extension, please go to Stores  $\rightarrow$  Configuration  $\rightarrow$  Amasty Extensions  $\rightarrow$  Lite Layered Navigation.

#### General

| Enable Ajax<br>[store view]                                  | Yes                                                                     | •                                 |
|--------------------------------------------------------------|-------------------------------------------------------------------------|-----------------------------------|
|                                                              | Enable this option to let customers apply filters without page reloads. |                                   |
| Scroll to top after AJAX load<br>[store view]                | Yes                                                                     | •                                 |
| Enable Multiselect for Filters<br>[store view]               | Activity                                                                |                                   |
|                                                              | Category Gear                                                           |                                   |
|                                                              | Climate                                                                 |                                   |
|                                                              | Collar                                                                  |                                   |
|                                                              | Color                                                                   |                                   |
|                                                              | Features                                                                |                                   |
|                                                              | Format                                                                  |                                   |
|                                                              | Gender                                                                  |                                   |
|                                                              | Manufacturer                                                            |                                   |
|                                                              | Material                                                                | <ul> <li>▼</li> <li>//</li> </ul> |
|                                                              |                                                                         |                                   |
| Enable Price Slider<br>[store view]                          | Yes                                                                     | •                                 |
| Price Slider Step<br>[store view]                            | 1                                                                       |                                   |
| Add Vertical Scrolling to Filter Block After<br>[store view] | 170                                                                     |                                   |
|                                                              | Set maximum box height in px, to disable enter 0.                       |                                   |

Enable AJAX - enable this option to let customers apply multiple filters without page reloads.

**Scroll to top after AJAX load** - set to *Yes* to automatically navigate customers to the top of the page after filtering.

Enable Multiselect for Filters - specify the filters for which a multi-select option will be allowed.

Enable Price Slider - select Yes to display a handy price slider on the frontend.

**Price Slider Step** - specify the interval that will be shown when a customer moves the slider, e.g. if this option is set to 10 and the starting value is 40, a user will be able to choose 40, 50, 60, etc. value as the initial or final price. If 1 is set, a customer will be able to choose the price of 41, 42, 43, and so on.

Some nuances of interacting with the price slider on the storefront:

- Products outside the selected price range in the slider will be hidden.
- If all products on the page are outside the lower or upper limits, the price filter will not be displayed.

**Add Vertical Scrolling to Filter Block After** - specify maximal filter size (in pixels) that will be displayed without vertical scrolling. In case a filter is higher than the indicated size, the scrolling will appear. To disable scrolling, enter 0.

#### **Advanced Options**

**Lite Layered Navigation** is the lite version of Magento 2 Improved Layered Navigation. Check it out to add more options to your navigation system.

### **Frontend Examples**

Grow the number of purchases by letting customers apply several filters values at once.

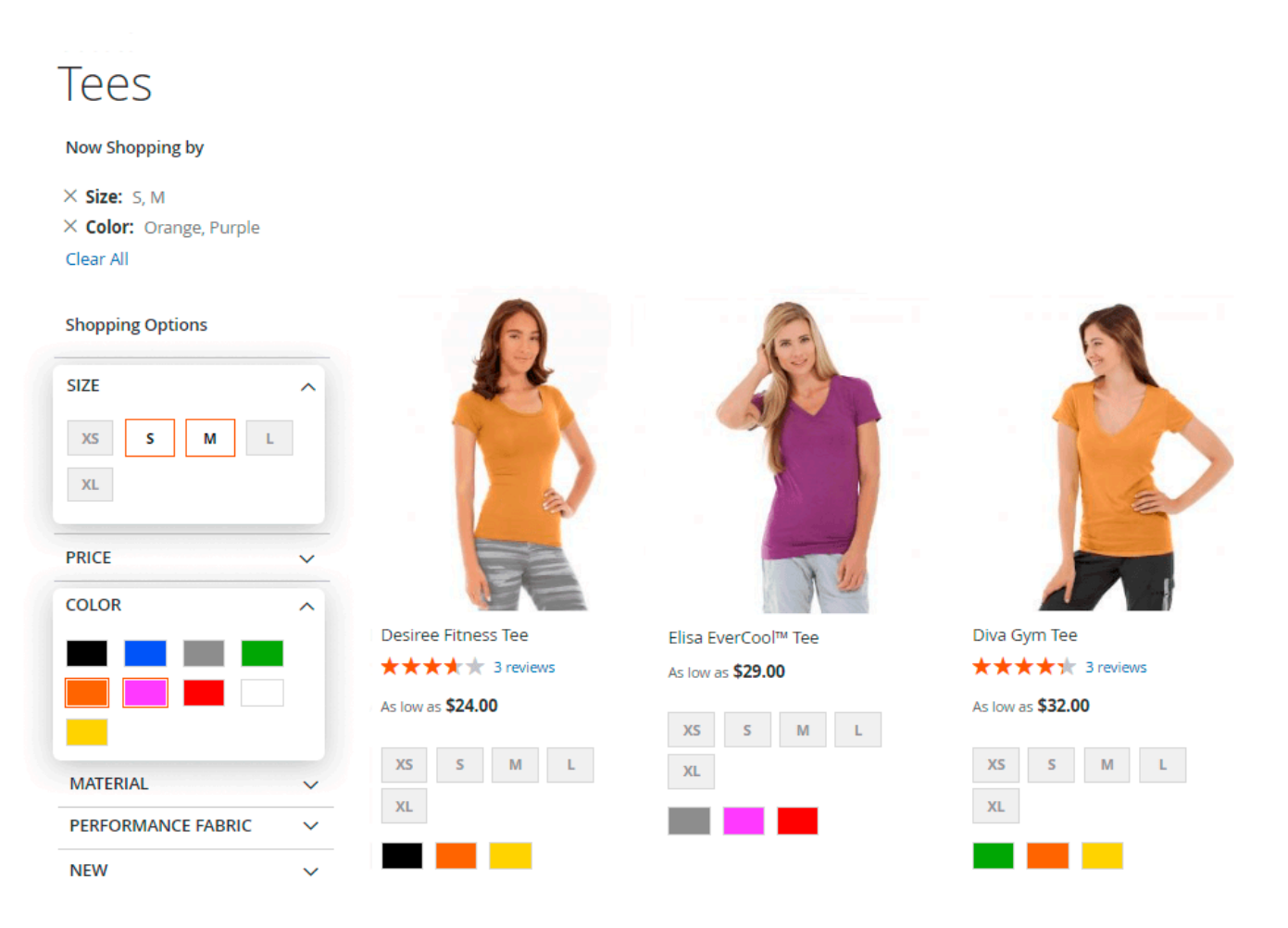

Add a handy vertical scrolling for filters with multiple values.

#### amasty

### Tees

Shopping Options

| SIZE               | ~    |                                                                                                    |                                                   |                                          |
|--------------------|------|----------------------------------------------------------------------------------------------------|---------------------------------------------------|------------------------------------------|
| PRICE              | ~    |                                                                                                    |                                                   | Sort By Position                         |
| COLOR              | ~    |                                                                                                    |                                                   |                                          |
| MATERIAL           | ^    |                                                                                                    |                                                   |                                          |
| ✓ Cotton (21)      | *    | 100 × 100 × |                                                   | a la la la la la la la la la la la la la |
| □ LumaTech™ (2)    |      | a file and a file                                                                                                    |                                                   |                                          |
| ✔ Fleece (13)      |      |                                                                                                    | A SA Q.                                           | 5                                        |
| Polyester (8)      | - 11 |                                                                                                    |                                                   | A Shipping                               |
| Rayon (1)          | +    |                                                                                                    | 1 all and 1                                       |                                          |
| ECO COLLECTION     | ~    |                                                                                                    |                                                   |                                          |
| PERFORMANCE FABRIC | ~    | Strike Endurance Tee                                                                                                    | Deion Long-Sleeve EverCool™ Tee                   | Ryker LumaTech™ Tee (V                   |
| ERIN RECOMMENDS    | ~    | $\star$                                                                                                    | $\star$ $\star$ $\star$ $\star$ $\star$ 3 reviews | ★★★★★ 2 reviews                          |
| NEW                | ~    | As low as \$39.00                                                                                                    | As low as <b>\$39.00</b>                          | As low as <b>\$28.00</b>                 |
| SALE               | ~    | XS S M L                                                                                                    | XS S M L                                          | XS S M                                   |
| CLIMATE            | ~    | XL                                                                                                    | XL                                                | XL                                       |
|                    |      |                                                                                                    |                                                   |                                          |

Show only relevant items with a price slider.

### amasty

Last update: 2025/06/24 12:26 magento\_2:lite-layered-navigation https://amasty.com/docs/doku.php?id=magento\_2:lite-layered-navigation

## Pants

| Now Shopping by            |   |                                                   |                                                   |                           |
|----------------------------|---|---------------------------------------------------|---------------------------------------------------|---------------------------|
| × Price: \$45.00 - \$75.00 | D |                                                   |                                                   |                           |
| Clear All                  |   |                                                   |                                                   |                           |
| Shopping Options           |   |                                                   |                                                   | Sort By Price V           |
| STYLE                      | ~ |                                                   |                                                   |                           |
| SIZE                       | ~ | - 110                                             | 1 mg                                              |                           |
| PRICE                      | ^ |                                                   | 1                                                 |                           |
| \$45 - \$75                | • |                                                   |                                                   |                           |
| COLOR                      | ~ |                                                   |                                                   | <b>_</b>                  |
| MATERIAL                   | ~ |                                                   |                                                   | V                         |
| ECO COLLECTION             | ~ |                                                   | St R                                              | 32                        |
| PERFORMANCE FABRIC         | ~ | Sahara Leggings                                   | Cora Parachute Pant                               | Deirdre Relaxed-Fit Capri |
| ERIN RECOMMENDS            | ~ | $\star$ $\star$ $\star$ $\star$ $\star$ 2 reviews | $\star$ $\star$ $\star$ $\star$ $\star$ 4 reviews | As low as <b>\$63.00</b>  |
| NEW                        | ~ | As low as <b>\$75.00</b>                          | As low as <b>\$75.00</b>                          | 28 29                     |
| PATTERN                    | ~ | 28 29                                             | 28 29                                             |                           |
| CLIMATE                    | ~ |                                                   |                                                   |                           |

The extension is fully compatible with **Amasty Elastic Search** for Magento 2 extension.

Find out how to install the Lite Layered Navigation for Magento 2 via Composer.

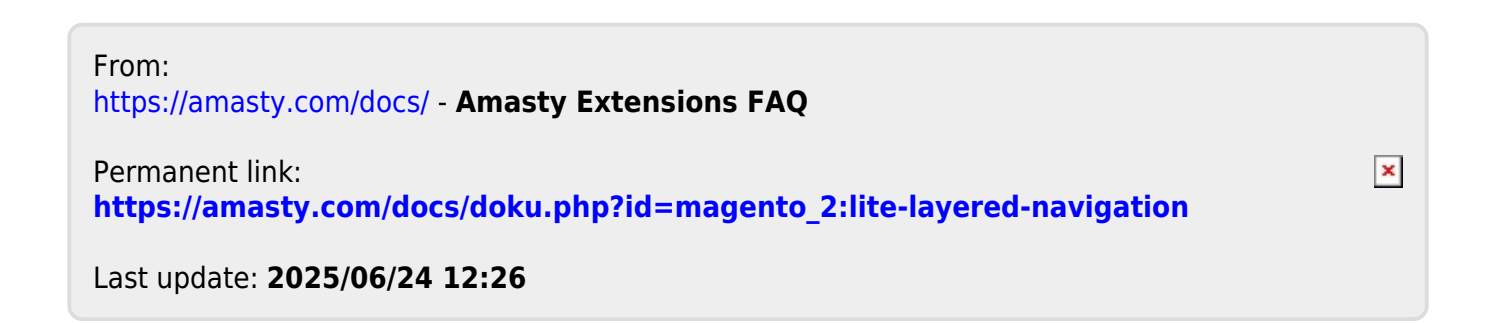